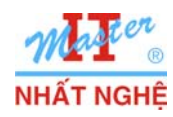

# LAB 2.1. NGĂN CHĂN DÙNG PHẦN MỀM TRÊN WINDOWS 7

# I. GIỚI THIỆU

Bài lab dùng 01 máy Windows 7 thực hiện các thao tác cấu hình ngăn chặn người dùng sử dụng một số phần mềm.

Các bước thực hiện:

A. Chuẩn bị

- 1. Kích hoạt user account built-in Administrator & cài Yahoo Messenger
- 2. Tạo 2 user account dùng chương trình Yahoo Messenger

B. Dùng Software Restriction Policies cấm user dùng chương trình Calculator - Kiểm nghiệm

C. Dùng Application Locker cấm user dùng Yahoo Messenger

- 1. Kích hoạt dịch vụ Application Identity
- 2. Cấu hình ApplicationLocker Kiểm nghiệm

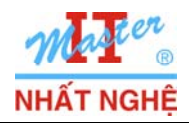

# II. THỰC HIỆN

- A. Chuẩn bị:
- 1. Kích hoạt user account built-in Administrator & cài Yahoo Messenger
- Start  $\rightarrow$  Click phải Computer  $\rightarrow$  Chọn Manage

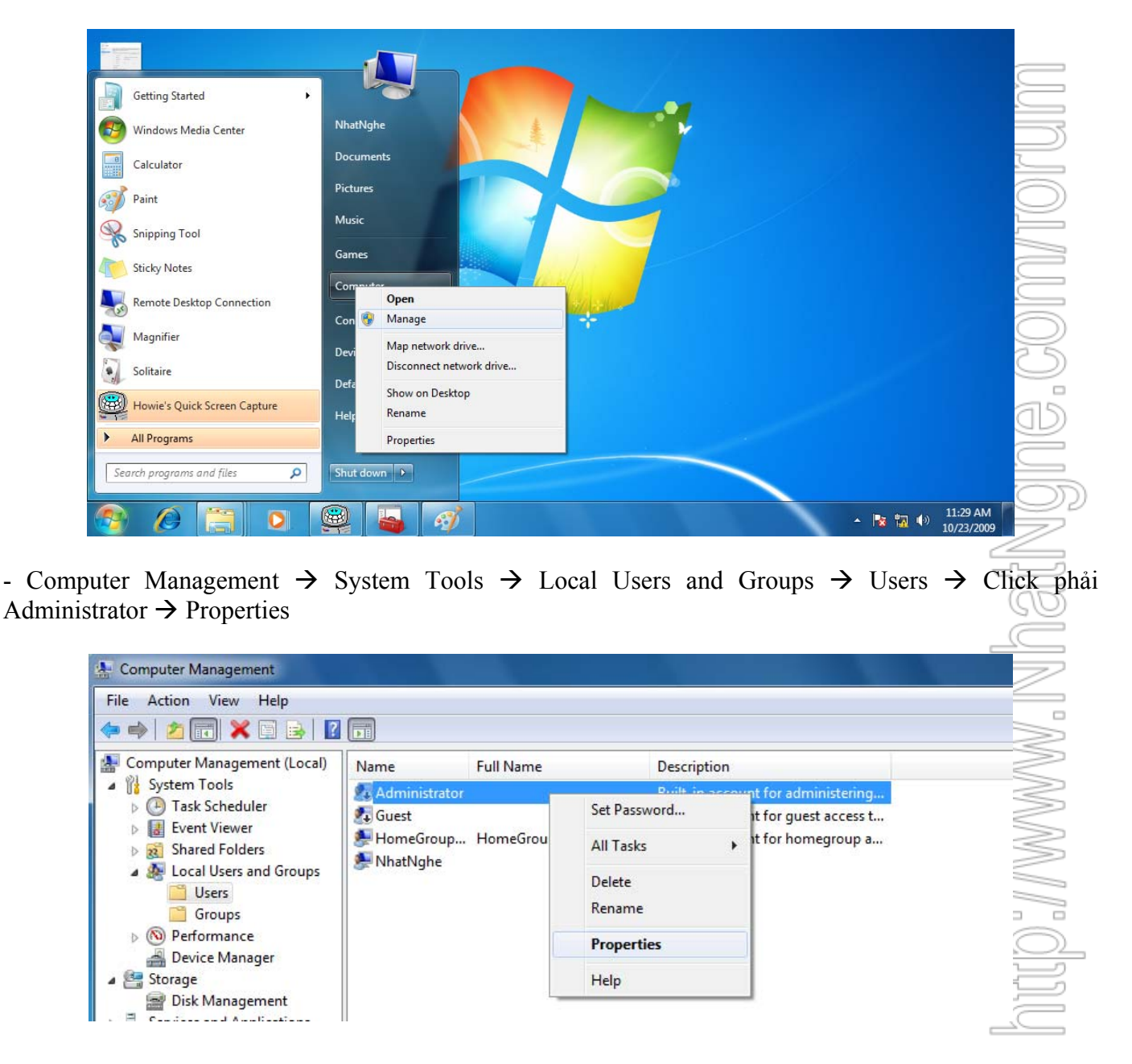

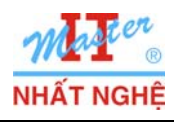

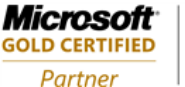

- Bo chon muc Account is disabled  $\rightarrow$  Apply  $\rightarrow$  OK

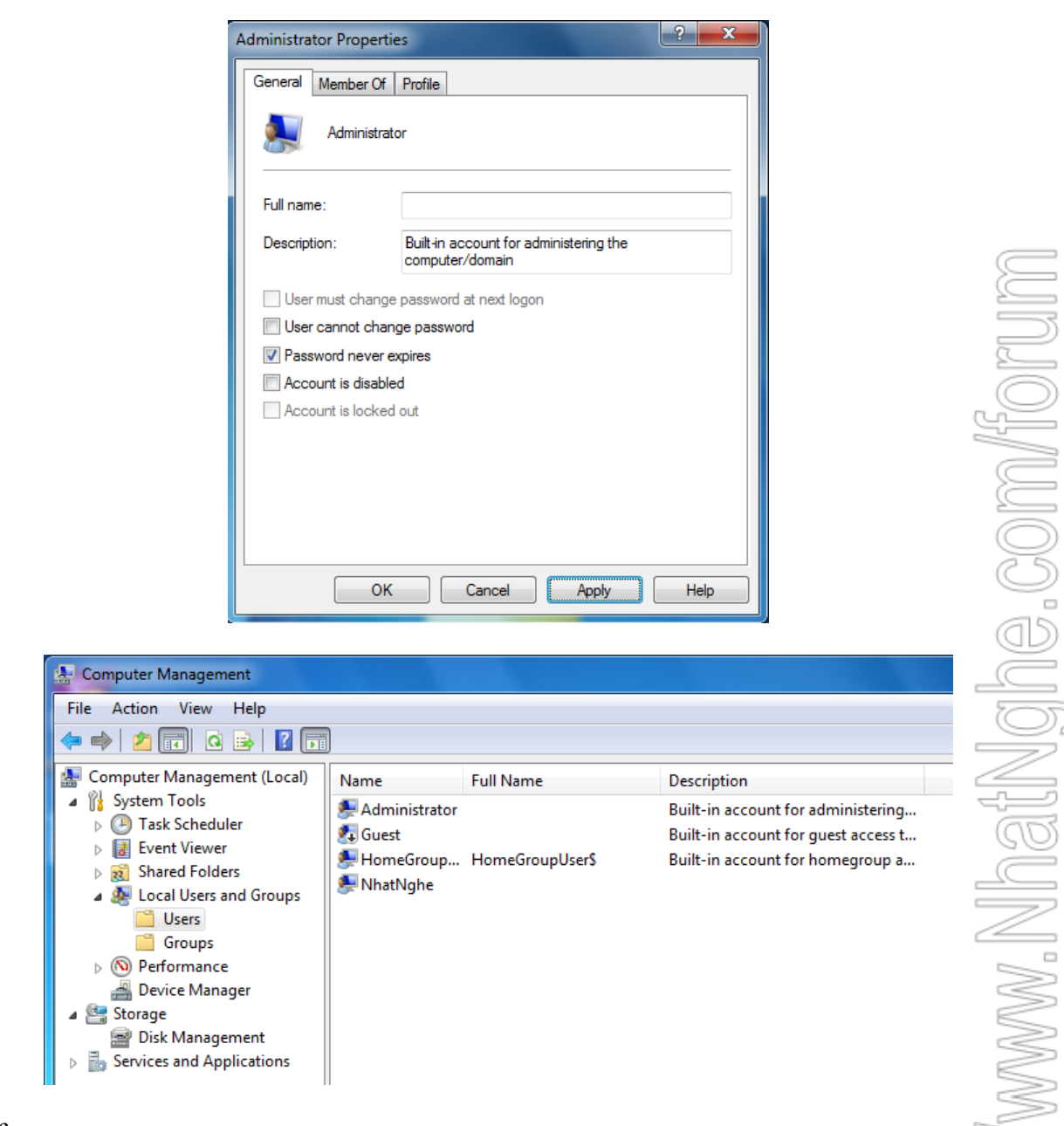

#### - Log off

- Log on administrator. Cài Yahoo Messenger

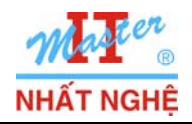

GOLD CERTIFIED

Partner

#### 2. Tạo 2 user account

- Start  $\rightarrow$  Click phải Computer  $\rightarrow$  Chọn Manage

- Computer Management  $\rightarrow$  System Tools  $\rightarrow$  Local Users and Groups  $\rightarrow$  Users  $\rightarrow$  Click phải Users  $\rightarrow$  chọn New Users

| 🛃 Computer Manageme                                                                                                    | ent                                                                  |                                          |                                |                                                         |
|----------------------------------------------------------------------------------------------------|----------------------------------------------------------------------|------------------------------------------|--------------------------------|---------------------------------------------------------|
| File     Action     View       Image: Second second secon | Help 🗟 🛛 🔀                                                           | Þ                                        |                                |                                                         |
| 🛃 Computer Managem                                                                                                    | ient (Local                                                          | Name                                     | Full Name                      | Description                                             |
| <ul> <li>W System Tools</li> <li>Task Schedule</li> <li>Event Viewer</li> <li>Shared Folder</li> <li>Local Users ar</li> <li>Userr</li> <li>Grou</li> <li>N Perform</li> <li>Device N</li> <li>Storage</li> <li>Disk Ma</li> <li>Services and</li> </ul>                                                                                                    | er<br>nd Groups<br>New User<br>View<br>Refresh<br>Export Lis<br>Help | Administr<br>Guest<br>HomeGro<br>NhatNgh | ator<br>up HomeGroupUser!<br>e | Built-in accour<br>Built-in accour<br>S Built-in accour |

- Ở mục User name, đặt tên u1. Ở mục Password và Confirm Password, nhập 123 → Create

| New User         |                       |        | ? X   |
|------------------|-----------------------|--------|-------|
| User name:       | u1                    |        |       |
| Full name:       |                       |        |       |
| Description:     |                       |        |       |
|                  |                       |        |       |
| Password:        | •••                   |        |       |
| Confirm password | l: •••                |        |       |
| User must cha    | ange password at next | logon  |       |
| User cannot o    | hange password        |        |       |
| Password nev     | ver expires           |        |       |
| Account is dis   | abled                 |        |       |
|                  |                       |        |       |
|                  |                       |        |       |
| Help             |                       | Create | Close |

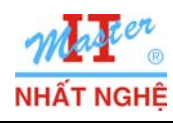

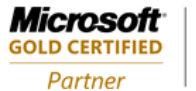

- Tương tự tạo thêm user u2, password: 123

| 🚇 Computer Management                                                                                                    |                 |                 |                                     |
|----------------------------------------------------------------------------------------------------|-----------------|-----------------|-------------------------------------|
| File     Action     View     Help       Image: Contract of the second second |                 |                 |                                     |
| 🜆 Computer Management (Lc 🔺                                                                                                    | Name            | Full Name       | Description                         |
| ▲ <sup>™</sup> <sup>™</sup> <sup>™</sup> <sup>™</sup> <sup>™</sup> <sup>™</sup> <sup>™</sup> <sup>™</sup> <sup>™</sup> <sup>™</sup>                                                                                                    | 🜆 Administrator |                 | Built-in account for administering  |
| Iask Scheduler                                                                                                    | 👧 Guest         |                 | Built-in account for guest access t |
| Event Viewer                                                                                                    | 💭 HomeGroup     | HomeGroupUser\$ | Built-in account for homegroup a    |
| Shared Folders                                                                                                    | 💭 NhatNghe      |                 |                                     |
| Eccal Users and Grou                                                                                                    | 💭 u1            | u1              |                                     |
| Groups                                                                                                    | 🐙 u2            | u2              |                                     |
| No Performance                                                                                                    |                 |                 |                                     |

- Log on ul  $\rightarrow$  sign in Yahoo Messenger  $\rightarrow$  Thành công.
- Log on u2  $\rightarrow$  sign in Yahoo Messenger  $\rightarrow$  Thành công.

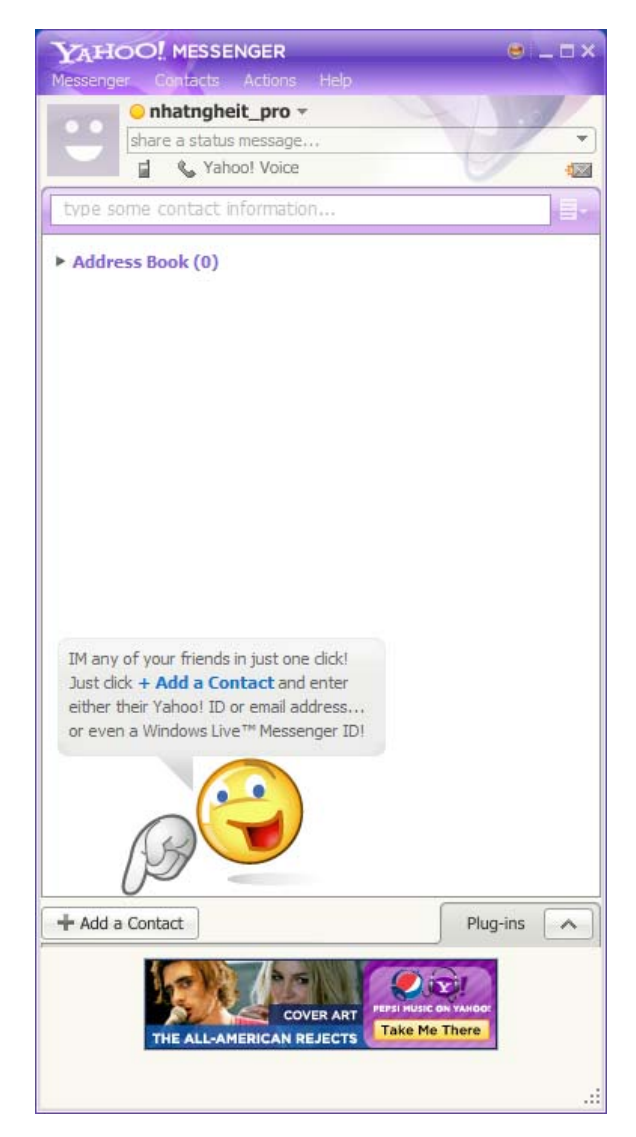

16. COM/H

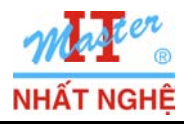

# B. Dùng Software Restriction Policies cấm user dùng chương trình Calculator

## - Start $\rightarrow$ khung Search programs and files $\rightarrow$ nhập **Calculator**

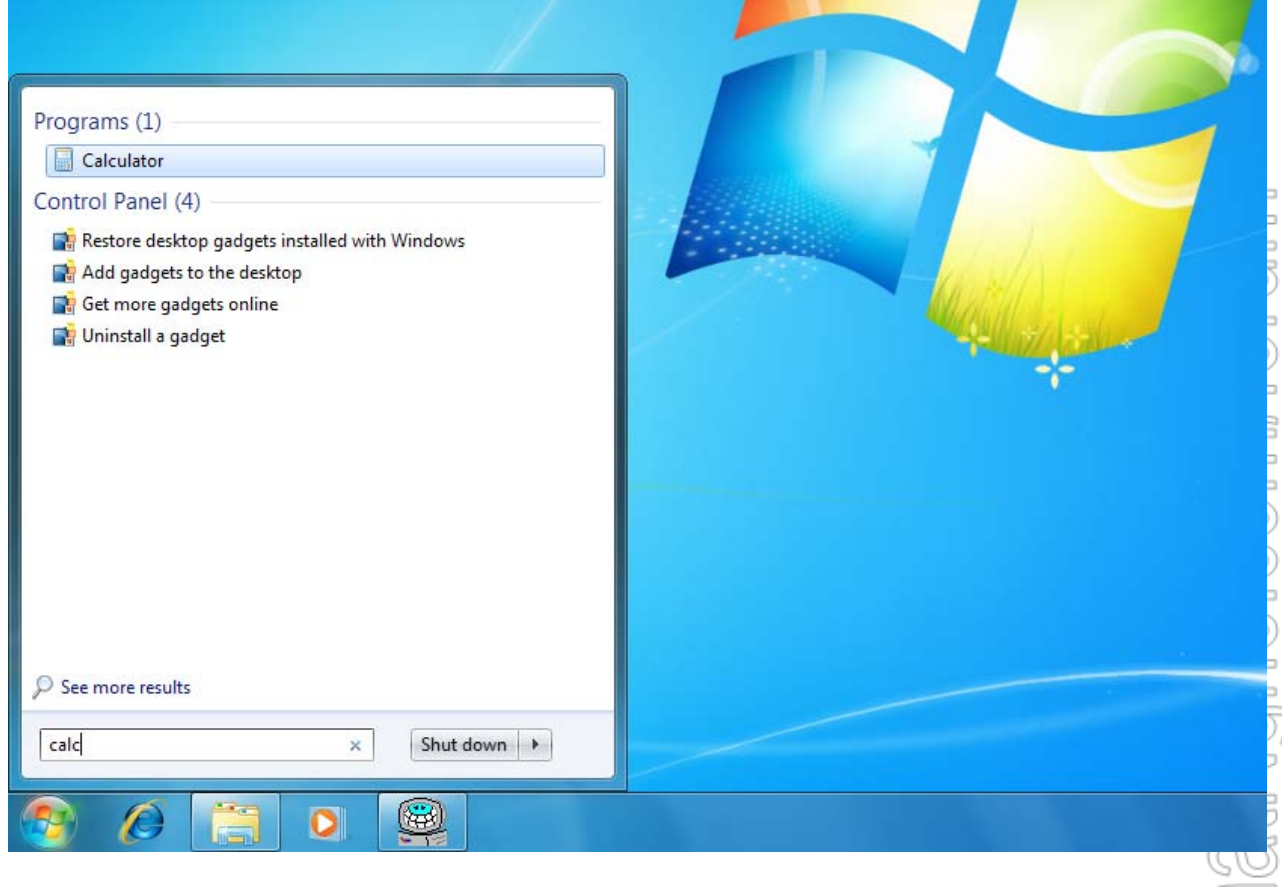

- Kiểm tra thấy chương trình Calculator hoạt động tốt

| Calculator |   |        |      |    |     |  |  |  |
|------------|---|--------|------|----|-----|--|--|--|
| View       | E | idit H | lelp |    |     |  |  |  |
|            | 0 |        |      |    |     |  |  |  |
| м          | c | MR     | MS   | M+ | M-  |  |  |  |
| -          | - | CE     | С    | ±  | √   |  |  |  |
| 7          |   | 8      | 9    | /  | %   |  |  |  |
| 4          | • | 5      | 6    | *  | 1/x |  |  |  |
| 1          |   | 2      | 3    | -  |     |  |  |  |
|            |   |        |      |    |     |  |  |  |
|            | _ | -      |      |    |     |  |  |  |

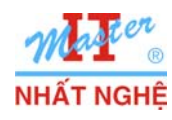

- Start  $\rightarrow$  khung Search programs and files $\rightarrow$  nhập **gpedit.msc**.

| Programs (1)             |                                                                                                    |            |
|--------------------------|----------------------------------------------------------------------------------------------------|------------|
| 📕 gpedit                 |                                                                                                    |            |
|                          |                                                                                                    |            |
|                          |                                                                                                    |            |
|                          | (a) the second second se |            |
|                          | and the second second                                                                                                    |            |
|                          | -                                                                                                    |            |
|                          |                                                                                                    | D          |
|                          |                                                                                                    | 2          |
|                          |                                                                                                    |            |
|                          |                                                                                                    |            |
|                          |                                                                                                    |            |
|                          |                                                                                                    | 5          |
| ₽ See more results       |                                                                                                    | Q          |
| gpedit.msc × Shut down + |                                                                                                    | O          |
|                          |                                                                                                    | <u>a</u> 5 |
| 🤭 🌽 🔚 🔍 🖳                |                                                                                                    | e          |

- Computer Configuration  $\rightarrow$  Windows Settings  $\rightarrow$  Security Settings  $\rightarrow$  Software Restriction Policies  $\rightarrow$  click phải  $\rightarrow$  New Software Restriction Policies.

| Local Group Policy Editor                                   |                   |                                                                    |
|-------------------------------------------------------------|-------------------|--------------------------------------------------------------------|
| File Action View Help                                       |                   |                                                                    |
| 🗢 🔿 🞽 📰 🔽 🖬                                                 |                   | 2                                                                  |
| Local Computer Policy                                       |                   | 2                                                                  |
| Computer Configuration                                      |                   | No Software Restriction Policies Defined                           |
| Software Settings                                           |                   | -                                                                  |
| Windows Settings                                            |                   | Software restriction policies are not defined in this Group Policy |
| Name Resolution Policy                                      |                   | object. If you define software restriction policies in this Group  |
| Scripts (Startup/Shutdown)                                  |                   | Policy object, they will override inherited policy settings from   |
| Deployed Printers                                           |                   | other Group Policy objects.                                        |
| Security Settings                                           |                   | To define software restriction policies, in the Action menu, click |
| Account Policies                                            |                   | New Software Restriction Policies.                                 |
| Local Policies                                              | 10                |                                                                    |
| Windows Firewall with Advar<br>Network List Message Delisit | nced Security     | Note: After initially creating software restriction policies, a    |
| Network List Manager Policie     Dublic Key Deliging        | 25                | reboot is required before they will be enforced.                   |
| Public Key Policies                                         | 1                 |                                                                    |
| Software Restriction Policies                               | New Software Part | vistion Deligion                                                   |
| Application Control Pol                                     | New Software Kest | Inction Policies                                                   |
| Advanced Audit Policy                                       | All Tasks         | •                                                                  |
| Policy-based QoS Administrative Templates                   | View              | •                                                                  |
| a 😢 User Configuration                                      | Help              |                                                                    |
| Software Settings                                           |                   |                                                                    |
| Windows Settings                                            |                   |                                                                    |
| Administrative Templates                                    |                   |                                                                    |
| Creates software restriction policies for this Grou         | up Policy object. | ,                                                                  |
| ereates sector restriction policies for this offer          | ip i oney objecti |                                                                    |

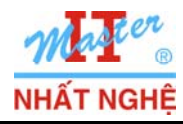

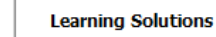

**GOLD CERTIFIED** 

Partner

# - Click phải Additional Rules $\rightarrow$ New Hash Rule.

| File       Action       View       Help         Image: Computer Policy       Image: Computer Policy       Image: Computer Policy       Image: Computer Policy         Image: Computer Policy       Image: Computer Policy       Image: Policy       Image: Policy       Image: Policy         Image: Computer Policy       Image: Policy       Image: Policy       Image: Policy       Image: Policy         Image: Policy       Scripts (Startup/Shutdown)       Image: Policy       Image: Policy       Image: Policy         Image: Policy       Scripts (Startup/Shutdown)       Image: Policy       Image: Policy       Image: Policy         Image: Policy       Scripts (Startup/Shutdown)       Image: Policy       Image: Policy       Image: Policy         Image: Policy       Scripts (Startup/Shutdown)       Image: Policy       Image: Policy       Image: Policy         Image: Policy       Scripts (Startup/Shutdown)       Image: Policy       Image: Policy       Image: Policy         Image: Policy       Mathinstative Terms       Image: Policy       Image: Policy       Image: Policy         Image: Policy       Scripts Policy       Image: Policy       Image: Policy       Image: Policy         Image: Policy       Policy       Policy       Image: Policy       Image: Policy         Image: Policy | Local Group Policy Editor                                                                                                    |                                                                                                    |      |                      | l                                              | - 🗆 X       |
|----------------------------------------------------------------------------------------------------|----------------------------------------------------------------------------------------------------|----------------------------------------------------------------------------------------------------|------|----------------------|------------------------------------------------|-------------|
| Image: Security Level       Description         Image: Security Level       Description         Image: Security Level       Description         Image: Security Level       Description         Image: Security Level       Description         Image: Security Level       Description         Image: Security Level       Description         Image: Security Level       Description         Image: Security Settings       Security Settings         Image: Security Settings       Security Settings         Image: Security Settings       Security Settings         Image: Security Settings       Security Settings         Image: Security Settings       Security Settings         Image: Security Settings       Security Levels         Image: Security Settings       Security Levels         Image: Settings       Security Levels         Image: Settings       Security Levels         Image: Settings       Security Levels         Image: Settings       Security Levels         Image: Settings       Security Levels         Image: Settings       Security Levels         Image: Settings       Security Levels         Image: Settings       Security Levels         Image: Settings       Security Levels                                                                                                    | File Action View Help                                                                                                    |                                                                                                    |      |                      |                                                |             |
| I Local Computer Policy       Name       Type       Security Level       Description         Image: Software Settings       ShtKEY_LOCAL_MACHINE\SOFTWARE\       Path       Unrestricted         Image: Software Settings       ShtKEY_LOCAL_MACHINE\SOFTWARE\       Path       Unrestricted         Image: Software Settings       ShtKEY_LOCAL_MACHINE\SOFTWARE\       Path       Unrestricted         Image: Software Settings       Software Settings       Software Settings       Software Settings         Image: Software Settings       Software Settings       Software Settings       Software Settings         Image: Software Settings       Software Settings       Name       Software Settings         Image: Software Settings       Name       Name       Software Settings         Image: Software Settings       New Certificate Rule       New Hash Rule         Image: Software Settings       New Path Rule       New Path Rule         Image: Software Settings       New Path Rule       New Path Rule         Image: Software Settings       New Path Rule       New Path Rule         Image: Software Settings       New Path Rule       New Path Rule         Image: Software Settings       New Path Rule       New Path Rule         Image: Software Settings       New Path Rule                      | 🗢 🔿 🖄 🗊 📋 🗟                                                                                                    | 7                                                                                                    |      |                      |                                                |             |
|                                                                                                    | <ul> <li>Local Computer Policy</li> <li>Computer Configuration</li> <li>Software Settings</li> <li>Windows Settings</li> <li>Name Resolution I</li> <li>Scripts (Startup/Sh</li> <li>Deployed Printers</li> <li>Security Settings</li> <li>Account Polici</li> <li>Coal Policies</li> <li>Windows Firew</li> <li>Network List M</li> <li>Public Key Poli</li> <li>Software Restri</li> <li>Security Le</li> <li>Additi</li> <li>Additi</li> <li>Additi</li> <li>Advanced</li> <li>Policy-based</li> <li>Software Settings</li> <li>Software Settings</li> <li>Windows Settings</li> <li>Administrative Te</li> <li>Administrative Te</li> </ul> | Policy<br>nutdown)<br>ies<br>vall with Advanced Security<br>Anager Policies<br>icies<br>iction Policies<br>vels<br>New Certificate Rule<br>New Hash Rule<br>New Network Zone Rule<br>New Path Rule<br>New Path Rule<br>All Tasks<br>View<br>Refresh<br>Export List<br>Help | Name | Type<br>Path<br>Path | Security Level<br>Unrestricted<br>Unrestricted | Description |

#### - Browse.

| w Hash    | Rule                            |                                                |                                         |                       |                          |                         | Σ                 |
|-----------|---------------------------------|------------------------------------------------|-----------------------------------------|-----------------------|--------------------------|-------------------------|-------------------|
| General   |                                 |                                                |                                         |                       |                          |                         |                   |
| 4010      | Use rul                         | es to overrid                                  | le the def                              | ault sec              | urity level              |                         |                   |
| Giù       | Click B<br>attribute<br>are aut | rowse to sel<br>es, such as i<br>omatically po | ect the fil<br>its size an<br>opulated. | e you wa<br>id the da | ant to has<br>ate and ti | sh. The fi<br>me it was | ile's<br>created, |
|           |                                 |                                                |                                         |                       |                          | E                       | Prowse            |
| File info | mation:                         |                                                |                                         |                       |                          |                         |                   |
|           |                                 |                                                |                                         |                       |                          |                         | *                 |
|           |                                 |                                                |                                         |                       |                          |                         |                   |
|           |                                 |                                                |                                         |                       |                          |                         | Ŧ                 |
| Security  | level:                          | Disallowe                                      | d                                       |                       |                          |                         | -                 |
| Descript  | tion:                           |                                                |                                         |                       |                          |                         |                   |
|           |                                 |                                                |                                         |                       |                          |                         | *                 |
|           |                                 |                                                |                                         |                       |                          |                         |                   |
|           | oro about                       | t software re                                  | striction p                             | olicies               |                          |                         |                   |
| Leam m    |                                 |                                                |                                         |                       |                          |                         |                   |

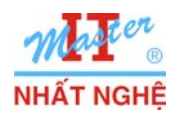

Partner

- Theo đến đường dẫn C:\Windows\System32 → Khung File name, nhập calc.exe → Open

| Organize 🔻 Nev              | folder |                    |                      |                                         |
|-----------------------------|--------|--------------------|----------------------|-----------------------------------------|
| Desktop                     | ▲ N    | ime                | Date modified        | Type                                    |
| Downloads                   | _      |                    |                      | .,,,,,,,,,,,,,,,,,,,,,,,,,,,,,,,,,,,,,, |
| Recent Places               |        | 0409               | //14/2009 11:56 AM   | Filefold                                |
|                             |        | AdvancedInstallers | 7/14/2009 9:37 AM    | File fold                               |
| 🚍 Librarier                 |        | ar-SA              | 7/14/2009 9:37 AM    | File fold                               |
|                             |        | bg-BG              | 7/14/2009 9:37 AM    | File fold                               |
| Music<br>Pictures<br>Videos |        | Boot               | 7/14/2009 11:56 AM   | File fold                               |
|                             |        | catroot            | 7/14/2009 11:55 AM   | File fold                               |
|                             |        | catroot2           | 10/20/2009 1:45 AM   | File fold                               |
|                             |        | CodeIntegrity      | 10/25/2009 4:23 AM   | File fold                               |
|                             |        | com                | 7/14/2009 11:56 AM   | File fold                               |
| Homegroup                   |        | config             | 10/20/2009 1:50 AM   | File fold                               |
|                             |        | cs-CZ              | 7/14/2009 9:37 AM    | File fold                               |
| Computer                    |        | da-DK              | 7/14/2009 9:37 AM    | File fold                               |
| Local Disk (C:)             |        | de-DE              | 7/14/2009 9:37 AM    | File fold                               |
| 👊 Network                   | + 4    | Dirm               | 7/14/2000 11:56 0.04 | Eile fald                               |
|                             |        |                    | <br>AU 51 (64)       |                                         |

- Bảo đảm chọn **Disallow**ed ở mục Security Level  $\rightarrow$  OK

| 1 | New Hash F                          | Rule                                           |                                                                                                    | 23          |  |  |  |  |
|---|-------------------------------------|------------------------------------------------|----------------------------------------------------------------------------------------------------|-------------|--|--|--|--|
|   | General                             |                                                |                                                                                                    |             |  |  |  |  |
|   |                                     | Use rule<br>Click Bro<br>attribute<br>are auto | is to override the default security level.<br>owse to select the file you want to hash. The file's<br>s, such as its size and the date and time it was creat<br>matically populated. | ed,         |  |  |  |  |
|   | File infor                          | mation:                                        | Browse                                                                                                    | •           |  |  |  |  |
| • | CALC.E<br>CALC<br>Window<br>Microso | XE (6.1.70<br>vs Calculat<br>ft® Windo         | 600.16385)<br>tor<br>ws®Operating System                                                                                                    | •<br>•<br>• |  |  |  |  |
|   | Security                            | level:                                         | Disallowed                                                                                                    | •           |  |  |  |  |
|   | Descripti                           | ion:                                           |                                                                                                    |             |  |  |  |  |
|   |                                     |                                                |                                                                                                    | *           |  |  |  |  |
|   | Learn mo                            | Learn more about software restriction policies |                                                                                                    |             |  |  |  |  |
|   |                                     |                                                | OK Cancel Ap                                                                                                    | oply        |  |  |  |  |

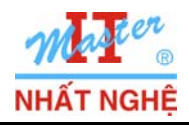

**GOLD CERTIFIED** 

Partner

- Kết quả

| 🗐 Local Group Policy Editor                                                                                                    |                                                                                                    |                              |                                              |
|----------------------------------------------------------------------------------------------------|----------------------------------------------------------------------------------------------------|------------------------------|----------------------------------------------|
| File Action View Help                                                                                                    |                                                                                                    |                              |                                              |
| 🗢 🔿 🖄 🖬 📋 🖸 💀 🚺                                                                                                    |                                                                                                    |                              |                                              |
| <ul> <li>Local Computer Policy</li> <li>Computer Configuration</li> <li>Software Settings</li> <li>Windows Settings</li> <li>Name Resolution Policy</li> <li>Scripts (Startup/Shutdown)</li> <li>Deployed Printers</li> <li>Security Settings</li> <li>Account Policies</li> <li>Local Policies</li> <li>Local Policies</li> <li>Mindows Firewall with Advanced Security</li> <li>Network List Manager Policies</li> <li>Software Restriction Policies</li> <li>Software Restriction Policies</li> <li>Software Restriction Policies</li> <li>Software Restriction Policies</li> <li>Software Restriction Policies</li> <li>Software Restriction Policies</li> <li>Software Restriction Policies</li> <li>Software Restriction Policies</li> <li>Software Audit Policies on Local Computer</li> <li>Advanced Audit Policy Configuration</li> <li>Policy-based QoS</li> <li>Administrative Templates</li> <li>Software Settings</li> </ul> | Name<br>%HKEY_LOCAL_MACHINE\SOFTWARE\<br>%HKEY_LOCAL_MACHINE\SOFTWARE\<br>CALC.EXE (6.1.7600.16385) CALC Windo | Type<br>Path<br>Path<br>Hash | Security Level<br>Unrestricted<br>Disallowed |
| <ul> <li>Windows Settings</li> <li>Administrative Templates</li> </ul>                                                                                                    |                                                                                                    |                              |                                              |
|                                                                                                    | < III                                                                                                    |                              |                                              |
|                                                                                                    |                                                                                                    |                              | 2                                            |

- Khởi động lại máy → Log on user **Nhat Nghe** 

- Start → khung Search programs and files → nhập Calculator → Chương trình Calculator không hoạt động được

| C:\Windo | ows\system32\calc.exe                                                                             |          |
|----------|---------------------------------------------------------------------------------------------------|----------|
| 8        | This program is blocked by group policy. For more information, contact your system administrator. |          |
|          | ОК                                                                                                |          |
|          |                                                                                                   | iii<br>0 |

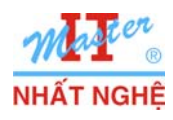

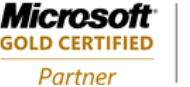

## C. Dùng Application Locker cấm user dùng Yahoo Messenger

#### 1. Kích hoạt dịch vụ Application Identity

- Log on administrator
- Start  $\rightarrow$  khung Search programs and files  $\rightarrow$  nhập Services.msc

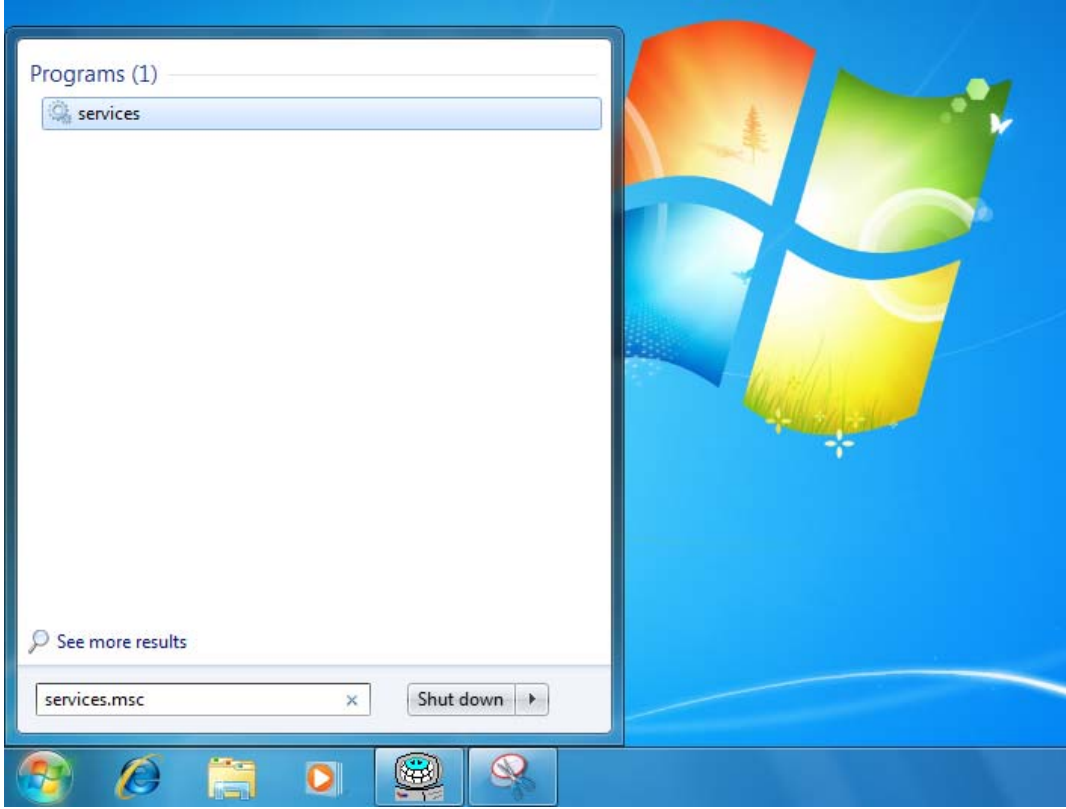

- Nhấp kép service Application Identity
- Chọn kiểu khởi động: Automatic  $\rightarrow$  Apply  $\rightarrow$  chọn Start  $\rightarrow$  OK

| Application         | n Identity               | Properties (Local Computer)                                                                                |
|---------------------|--------------------------|----------------------------------------------------------------------------------------------------|
| General             | Log On                   | Recovery Dependencies                                                                                      |
| Service             | name:                    | AppIDSvc                                                                                                   |
| Display             | name:                    | Application Identity                                                                                       |
| Descript            | tion:                    | Determines and verifies the identity of an application. Disabling this service will prevent AppLocker from |
| Path to<br>C:\Wind  | executable<br>dows\syste | e:<br>em32\svchost.exe -k LocalServiceAndNoImpersonation                                                   |
| Startup             | type:                    | Automatic 👻                                                                                                |
| Help me             | e configure              | e service startup options.                                                                                 |
| Service             | status:                  | Stopped                                                                                                    |
| S                   | itart                    | Stop Pause Resume                                                                                          |
| You car<br>from her | n specify tł<br>re.      | he start parameters that apply when you start the service                                                  |
| Start pa            | rameters:                |                                                                                                    |
|                     |                          | OK Cancel Apply                                                                                            |

Trang 11/18

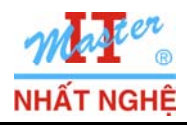

Microsoft<sup>-</sup>

**GOLD CERTIFIED** 

Partner

- Kết quả

| O, Services                         |                                           |         |                |
|-------------------------------------|-------------------------------------------|---------|----------------|
| File Action View Help               |                                           |         |                |
| ⇔ ⇒ 🔲 🖹 Q 🕞 🛛 🖬 🕨 🖛                 | Þ                                         |         |                |
| Services (Local)                    |                                           |         |                |
| Application Identity                | Name                                      | Status  | Startup Type   |
| , appreciation rectartly            | ActiveX Installer (AxInstSV)              |         | Manual         |
| Stop the service                    | Adaptive Brightness                       |         | Manual         |
| Restart the service                 | Application Experience                    | Started | Manual         |
|                                     | 🕰 Application Identity                    | Started | Automatic      |
| Description:                        | 🔍 Application Information                 | Started | Manual 🖉       |
| of an application. Disabling this   | 🌼 Application Layer Gateway Service       |         | Manual         |
| service will prevent AppLocker from | 🔍 Application Management                  |         | Manual         |
| being enforced.                     | 🌼 Background Intelligent Transfer Service | Started | Automatic (D 🚽 |
|                                     | 🧠 Base Filtering Engine                   | Started | Automatic      |
|                                     | 🧠 BitLocker Drive Encryption Service      |         | Manual S       |
|                                     | 🤐 Block Level Backup Engine Service       |         | Manual S       |
|                                     | 🖾 Bluetooth Support Service               |         | Manual         |
| Extended / Standard /               |                                           |         |                |
|                                     |                                           |         |                |

# 2. Cấu hình ApplicationLocker

- Start  $\rightarrow$  khung Search programs and files  $\rightarrow$  Nhập **GPEdit.msc** 

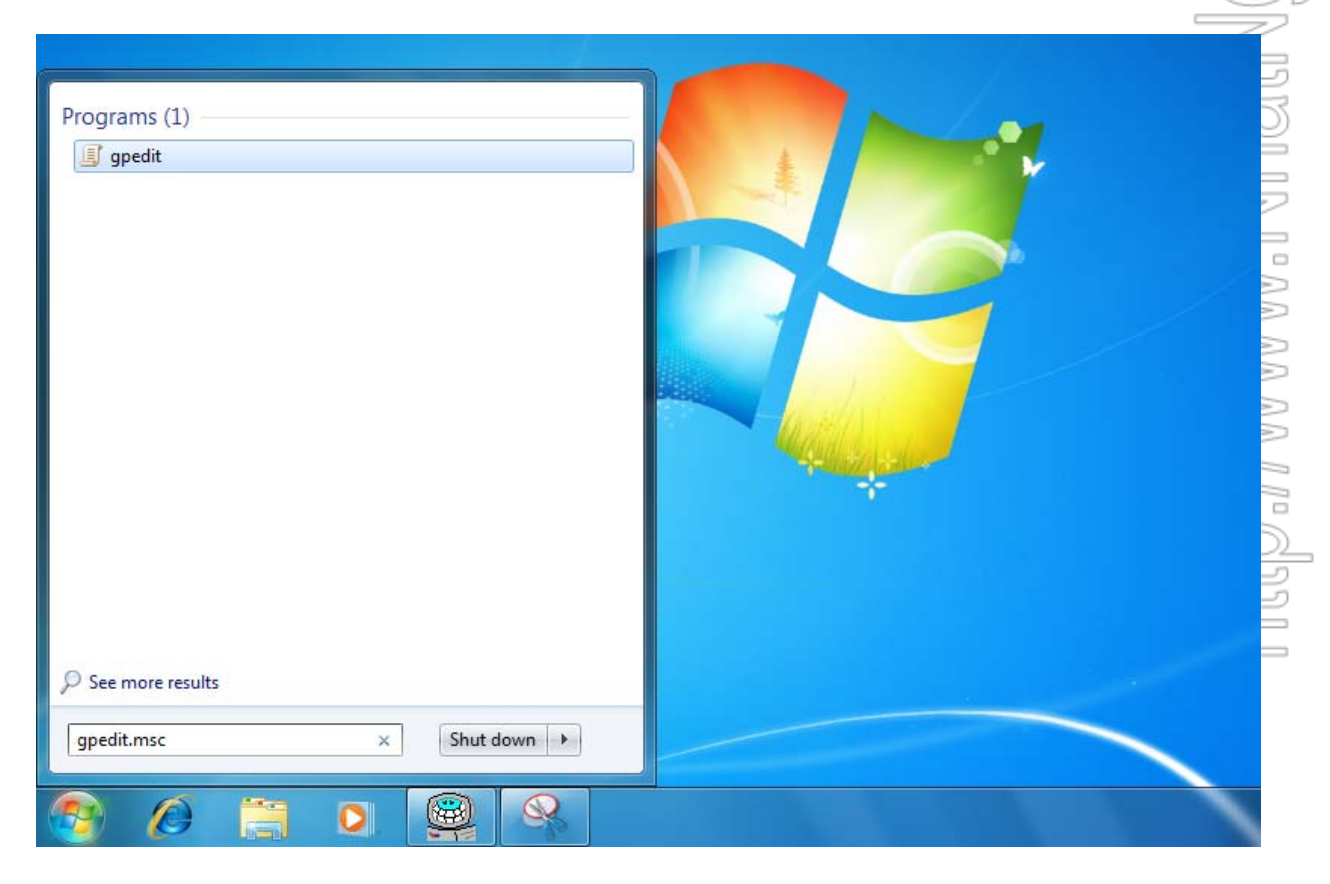

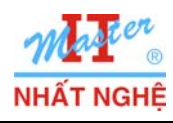

Microsoft GOLD CERTIFIED Partner

- Computer configuration  $\rightarrow$  Windows settings  $\rightarrow$  Security settings  $\rightarrow$  Application control policies  $\rightarrow$  AppLocker  $\rightarrow$  Click phải Executable rules  $\rightarrow$  Create new rule.

| 🛒 Local Group Policy Editor                                                                                                    |             |      |                   |                       |
|----------------------------------------------------------------------------------------------------|-------------|------|-------------------|-----------------------|
| File Action View Help                                                                                                    |             |      |                   |                       |
| 🗢 🄿 🔽 📰 🗟 🖬                                                                                                    |             |      |                   |                       |
| <ul> <li>Local Computer Policy</li> <li>Computer Configuration</li> <li>Software Settings</li> <li>Windows Settings</li> <li>Name Resolution Policy</li> <li>Scripts (Startup/Shutdown)</li> <li>Deployed Printers</li> <li>Security Settings</li> <li>Account Policies</li> <li>Security Settings</li> <li>Local Policies</li> <li>Mindows Firewall with Advanced Security Settings</li> <li>Software Restriction Policies</li> <li>Software Restriction Policies</li> <li>Application Control Policies</li> <li>Applocker</li> <li>Script Rules</li> <li>Script Rules</li> <li>Signity Policy-based QoS</li> <li>Administrative Templates</li> <li>Windows Settings</li> <li>Software Settings</li> <li>Software Settings</li> <li>Software Settings</li> <li>Software Settings</li> <li>Software Settings</li> <li>Software Settings</li> <li>Software Settings</li> </ul> | rity Action | User | Name<br>There are | e no items to show ir |

#### - Next

| Create Executable Rules                                                          |                                                                                                    | ×  |
|----------------------------------------------------------------------------------|----------------------------------------------------------------------------------------------------|----|
| Before You Be                                                                    | igin                                                                                                    |    |
| Before You Begin<br>Permissions<br>Conditions<br>Publisher<br>Exceptions<br>Name | <ul> <li>This wizard helps you create an AppLocker rule. A rule is based on file attributes, such as the file path or the software publisher contained in the file's digital signature.</li> <li>Before continuing, confirm that the following steps are complete: <ul> <li>Install the applications you want to create the rules for on this computer.</li> <li>Back up your existing rules.</li> <li>Review the AppLocker documentation.</li> </ul> </li> <li>To continue, click Next. <ul> <li>Skip this page by default</li> </ul> </li> </ul> |    |
|                                                                                  | < Previous Next > Create Cano                                                                                                    | el |

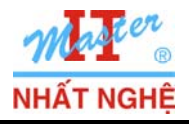

**GOLD CERTIFIED** 

Partner

# - Chon Action **Deny** $\rightarrow$ click Select

| Create Executable Rules                                    |                                                                                                    | ×     |
|------------------------------------------------------------|----------------------------------------------------------------------------------------------------|-------|
| Permissions                                                |                                                                                                    |       |
| Before You Begin<br>Permissions<br>Conditions<br>Publisher | Select the action to use and the user or group that this rule should apply to. An<br>allow action permits affected files to run, while a deny action prevents affected<br>files from running. |       |
| Exceptions<br>Name                                         | Action:<br>② Allow<br>③ Deny<br>User or group:                                                                                                    |       |
|                                                            | Everyone Select                                                                                                    |       |
|                                                            | More about rule permissions                                                                                                    |       |
|                                                            | < Previous Next > Create C                                                                                                    | ancel |

- Nhập  $\mathbf{u2} \rightarrow \text{Check names} \rightarrow \text{OK}$ 

| Select User or Group                        | P        | ×     |
|---------------------------------------------|----------|-------|
| Select this object type:                    |          |       |
| User or Group                               | Object T | ypes  |
| From this location:                         |          |       |
| PC11                                        | Locatio  | ins   |
| Enter the object name to select (examples): |          |       |
| PC11\u2                                     | Check N  | lames |
|                                             |          |       |
|                                             |          |       |
| Advanced                                    | OK Car   | ncel  |

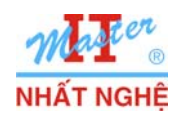

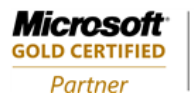

Learning Solutions

- Next

| Create Executable Rules                                    | X                                                                                                    |
|------------------------------------------------------------|----------------------------------------------------------------------------------------------------|
| Permissions                                                |                                                                                                    |
| Before You Begin<br>Permissions<br>Conditions<br>Publisher | Select the action to use and the user or group that this rule should apply to. An<br>allow action permits affected files to run, while a deny action prevents affected<br>files from running. |
| Exceptions<br>Name                                         | Action: <ul> <li>Allow</li> <li>Deny</li> </ul> User or group: PC11\u2 Select                                                                                                    |
|                                                            | More about rule permissions                                                                                                    |
|                                                            | < Previous Next > Create Cancel                                                                                                    |

- Bảo đảm dấu chọn ở mục **Publisher** → Next

| Create Executable Rules                                                          | ×                                                                                                    |
|----------------------------------------------------------------------------------|----------------------------------------------------------------------------------------------------|
| Conditions                                                                       |                                                                                                    |
| Before You Begin<br>Permissions<br>Conditions<br>Publisher<br>Exceptions<br>Name | <ul> <li>Select the type of primary condition that you would like to create.</li> <li>Publisher<br/>Select this option if the application you want to create the rule for is signed by the<br/>software publisher.</li> <li>Path<br/>Create a rule for a specific file or folder path. If you select a folder, all files in the<br/>folder will be affected by the rule.</li> <li>File hash<br/>Select this option if you want to create a rule for an application that is not signed.</li> </ul> |
|                                                                                  | < Previous Next > Create Cancel                                                                                                    |

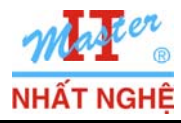

**GOLD CERTIFIED** 

Partner

Browse theo đường dẫn: "C:\Program Files\Yahoo!\Messenger" → chọn tập tin YahooMessenger → Open → Next

| Create Executable Rules Publisher                                        |                                                                                                    |                                                                                                    |                                                                                           | 23 |
|--------------------------------------------------------------------------|----------------------------------------------------------------------------------------------------|----------------------------------------------------------------------------------------------------|-------------------------------------------------------------------------------------------|----|
| Before You Begin<br>Permissions<br>Conditions<br>Publisher<br>Exceptions | Browse for a signed file to use as<br>define the rule; as you move dov<br>publisher position, the rule is ap<br>Reference file:<br>C:\Program Files\Yahoo!\Mess                                                        | s a reference for the rule. Use<br>wn, the rule becomes more s<br>plied to all signed files.<br>enger\YahooMessenger.ex | the slider to select which properties<br>pecific. When the slider is in the any<br>Browse |    |
| Name                                                                     | <ul> <li>Any publisher</li> <li>Publisher:</li> <li>Product name:</li> <li>File name:</li> <li>File version:</li> <li>Use custom values</li> <li>Rule scope:</li> <li>Applies to only the specified version</li> </ul> | O=YAHOO! INC., L=<br>YAHOO! MESSENGE<br>9.0.0.0                                                                         | SANTA CLARA, S=CA, C=US                                                                   |    |
|                                                                          |                                                                                                    | < Previous Nex                                                                                                    | t > Create Cancel                                                                         |    |

#### - Next

| Create Executable Rules                                                                 |                                                                                                    | ×     |
|-----------------------------------------------------------------------------------------|----------------------------------------------------------------------------------------------------|-------|
| Exceptions                                                                              |                                                                                                    |       |
| Before You Begin<br>Permissions<br>Conditions<br>Publisher<br><u>Exceptions</u><br>Name | Primary condition:<br>"", in YAHOO! MESSENGER, from O=YAHOO! INC., L=SANTA CLARA, S=CA, C=US<br>Add exception:<br>Publisher |       |
|                                                                                         | Exceptions:       Exception     Type       Edit       Remove                                                                |       |
|                                                                                         | < Previous Next > Create Ca                                                                                                 | incel |

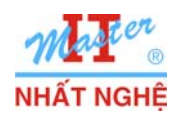

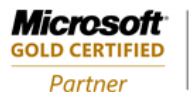

Learning Solutions

# - Create

| Create Executable Rules                                    | X                                                                                                    |
|------------------------------------------------------------|----------------------------------------------------------------------------------------------------|
| Name and De                                                | scription                                                                                                   |
| Before You Begin<br>Permissions<br>Conditions<br>Publisher | Enter a name to identify this rule. Name: "" in YAHOO! MESSENGER_from O=YAHOO! INC_L=SANTA CLARA_S=CA_C=US_ |
| Name                                                       | Description: (Optional)                                                                                     |
|                                                            | < Previous Next > Create Cancel                                                                             |

- Hộp thoại AppLocker → Yes

| AppLocker |                                                                                                    |
|-----------|----------------------------------------------------------------------------------------------------|
| <b>A</b>  | The default rules are currently not in the rule list for this rule collection.<br>When creating rules, it is recommended that you also create the default<br>rules to ensure that important system files will be allowed to run.<br>Do you want to create the default rules now? |
|           | Yes No                                                                                                    |

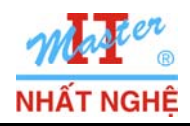

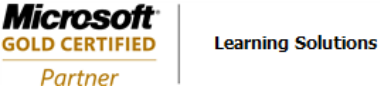

- Kết quả

| Local Group Policy Editor                                                                                                    |     |                                             |                                                       |                                                                                                    |                                                |            |  |
|----------------------------------------------------------------------------------------------------|-----|---------------------------------------------|-------------------------------------------------------|----------------------------------------------------------------------------------------------------|------------------------------------------------|------------|--|
| File Action View Help                                                                                                    |     |                                             |                                                       |                                                                                                    |                                                |            |  |
|                                                                                                    |     |                                             |                                                       |                                                                                                    |                                                |            |  |
| <ul> <li>Local Computer Policy</li> <li>Software Settings</li> <li>Windows Settings</li> <li>Software Settings</li> <li>Software Settings</li> <li>Scripts (Startup/Shutdown)</li> <li>Deployed Printers</li> <li>Security Settings</li> <li>Account Policies</li> <li>Local Policies</li> <li>Local Policies</li> <li>Windows Firewall with Advanced Security</li> <li>Network List Manager Policies</li> <li>Software Restriction Policies</li> <li>Software Restriction Policies</li> <li>Application Control Policies</li> <li>AppLocker</li> <li>Executable Rules</li> <li>Siript Rules</li> </ul> | A H | Action<br>S Deny<br>Allow<br>Allow<br>Allow | User<br>PC11\u2<br>Everyone<br>EVeryone<br>BUILTIN\Ad | Name<br>"", in YAHOO! MESSENGER, from O=YA<br>(Default Rule) All files located in the Pro<br>(Default Rule) All files located in the Wi<br>(Default Rule) All files | Condition<br>Publisher<br>Path<br>Path<br>Path | Exceptions |  |
| Advanced Audit Policy Configuration                                                                                                    | -   |                                             |                                                       |                                                                                                    |                                                |            |  |
| · · · · · · · · · · · · · · · · · · ·                                                                                                    |     |                                             |                                                       |                                                                                                    |                                                |            |  |

Log on u1 → sign in Yahoo Messenger → Thành công
 Log on u2 → sign in Yahoo Messenger → Thất bại.

| C:\Progr                                                                                          | am Files\Yahoo!\Messenger\YahooMessenger.exe | ×  |  |  |  |
|---------------------------------------------------------------------------------------------------|----------------------------------------------|----|--|--|--|
| This program is blocked by group policy. For more information, contact your system administrator. |                                              |    |  |  |  |
|                                                                                                   |                                              | ОК |  |  |  |